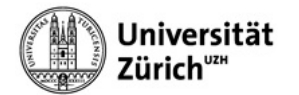

## Geteilte Mailbox (ex Mail-In) in Thunderbird für Mac konfigurieren

Führen Sie bitte folgende zwei Menü- und Dropdownlistenbefehle aus:

- 1. Extras
- 2. Konten-Einstellungen
- 3. Konten-Aktionen
- 4. E-Mail-Konto hinzufügen

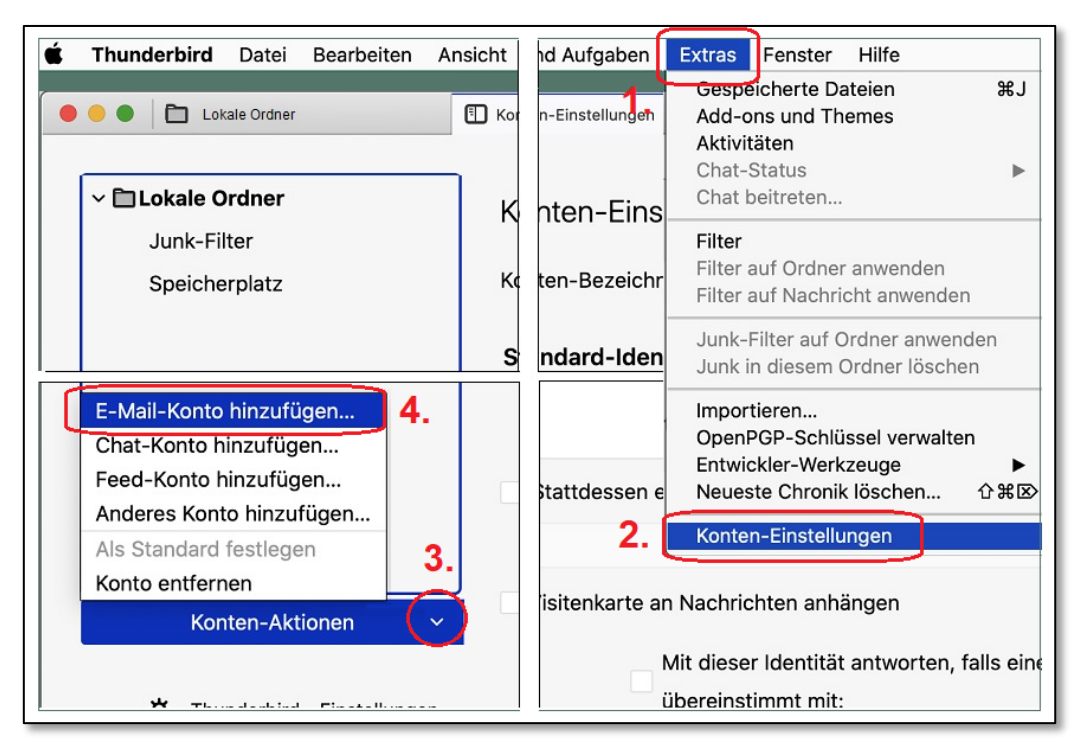

Abb. 1: E-Mail-Konto hinzufügen

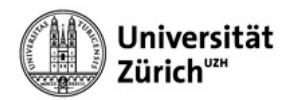

Bitte Mail-In Namen (5) und *E-Mail-Adresse (6)* angeben und auf den Link *Manuell einrichten (7)* klicken. Füllen Sie im ersten Durchgang die weiteren Felder wie in der nachfolgenden Abbildung auf der *linken* Seite angegeben aus (8 - 18) und klicken auf die Schaltfläche **Erneut testen (19)**. Anschliessend korrigieren Sie die Feldwerte gemäss den Angaben auf der *rechten* Abbilungsseite (20) (21) und klicken auf die Schaltfläche **Fertig (22)**. (Als Beispiel-Mail-In und Beispielbenützer wurden hier *Zl Testbox (testbox@zi.uzh.ch)* und *Sini Zivkovic (sini.zivkovic@uzh.ch)* gewählt.)

| •         | • Eastbox@zi.uzh.ch                                 | Konten-Einstellungen                     | × (  | Konto einrichten X                       |                                                 |           |                |
|-----------|-----------------------------------------------------|------------------------------------------|------|------------------------------------------|-------------------------------------------------|-----------|----------------|
|           | Bestehende E-M                                      | lail-Adresse einrichten                  | •    | 🕨 🔵 🜑 🛛 🌠 testbox@zi.uzh.ch              | Konten-Einstellungen                            | ×         | Konto einricht |
|           | Geben Sie zur Verwendur                             | ng Ihrer derzeitigen E-Mail-Adresse d    | erer | Bestehende E-N                           | 1ail-Adresse einrichten                         |           |                |
|           | Thunderbird wird automa                             | atisch nach funktionierenden und emp     | fohl | Geben Sie zur Verwendu                   | ng Ihrer derzeitigen E-Mail-Adresse o           | leren Zug | jangsdaten     |
| ſ         | Ihr vollständiger Name                              |                                          |      | Thunderbird wird automa                  | atisch nach funktionierenden und em             | ofohlener | n Server-Ko    |
| 5.        | ZI Testbox                                          | 0                                        |      | lhr vollständiger Name                   |                                                 |           |                |
|           | E-Mail-Adresse                                      | 0                                        |      | ZI Testbox                               | 0                                               |           |                |
| 0.(       | Passwort                                            | U                                        |      | E Mail Adresse                           |                                                 |           |                |
|           | Fasswort                                            | ø                                        |      | testbox@zi.uzh.ch                        | 0                                               |           |                |
|           | Passwort speichern                                  |                                          |      | -                                        | -                                               |           | •••            |
| 7.        | Manuell einrichten                                  |                                          |      | Passwort                                 | ¢.                                              |           | -              |
|           |                                                     |                                          |      | Passwort speichern                       | 15                                              |           |                |
|           | Manuelle Einrichtigung                              |                                          |      |                                          |                                                 |           |                |
| 8         | Protokoll:                                          | IMAP ~                                   |      | Folgende Einstellur<br>des genannten Ser | ngen wurden durch Untersuchen<br>vers gefunden: |           |                |
| 9         | Hostname:                                           | outlook.office365.com                    |      | Manuelle Einrichtigung                   |                                                 |           |                |
| 10        | Port                                                | ^                                        |      | POSTEINGANGS-SERVER                      |                                                 | 20.       |                |
|           |                                                     |                                          |      | Protokoll:                               | IMAP ~                                          |           |                |
| 11        | Verbindungssicherheit:                              | Automatisch erkennen 🗸                   |      | Hostname:                                | outlook.office365.com                           | Doki      | Nicht sicl     |
| <u>12</u> | Authentifizierungsmethode                           | e: Automatisch erkennen 🗸 🗸              |      | Port:                                    | 993 🗘                                           |           |                |
| 13        | Benutzername:                                       | testbox@zi.uzh.ch                        |      | Verbindungssicherheit:                   | SSL/TLS Y                                       |           |                |
|           | POSTAUSGANGS-SERVER                                 |                                          |      | Authentifizierungsmethod                 | OAuth2                                          |           |                |
| 14        | Hostname:                                           | smtp.office365.com                       |      | Automatizierungsmetriou                  |                                                 |           |                |
| 15        | Port:                                               | <b>^</b>                                 |      | Benutzername:                            | testbox@zi.uzn.cn                               | )         |                |
| 16        | Verbindungssicherheit:                              | Automatisch erkennen 🗸 🗸                 |      | POSTAUSGANGS-SERVER                      |                                                 | 21.       |                |
| 17        | Authentifizierungsmethod                            | : Automatisch erkennen 🗸 🗸               |      | Hostname:                                | smtp.office365.com                              |           |                |
| 19        | Benutzername:                                       | sini zivkovic@uzh ch                     |      | Port:                                    | 587 🗘                                           |           |                |
| 10        |                                                     |                                          |      | Verbindungssicherheit:                   | STARTTLS ~                                      |           |                |
| 19        |                                                     | Erweiterte Einstellungen                 |      | Authentifizierungsmethoo                 | e: OAuth2 ~                                     |           |                |
| (         | Erneut testen                                       | Abbrechen Fertig                         |      | Benutzername:                            | sini.zivkovic@uzh.ch                            |           |                |
|           | Thunderbird wird versucher automatisch zu erkennen. | n, die Werte für leer gelassene Felder   |      |                                          | Erweiterte Einstellungen                        |           |                |
|           | Ihre Zugangsdaten werden n                          | ur lokal auf Ihrem Computer gespeichert. |      | Erneut teston                            | Abbrechen                                       | 22.       |                |
|           |                                                     |                                          |      | Thurdenhistorist                         | Abbrechen Fertig                                | V         |                |
| ((*))     |                                                     |                                          |      | automatisch zu erkennen.                 | n, ale Werte fur leer gelassene Felder          |           |                |
|           |                                                     |                                          |      | Ihre Zugangsdaten werden n               | ur lokal auf Ihrem Computer gespeichert.        |           |                |

Abb. 2: E-Mail-Adresse und Verbindungsdaten angeben

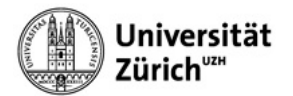

## Hinweise:

- Hostname (9): outlook.office365.com (NICHT: imap.office365.com).
- Authentifizierungsmethode (12) (17): Automatisch erkennen (OAuth2 steht im ersten Durchgang nicht zur Auswahl.)
- Benutzername (18): Ihre persönliche primäre E-Mail Adresse.

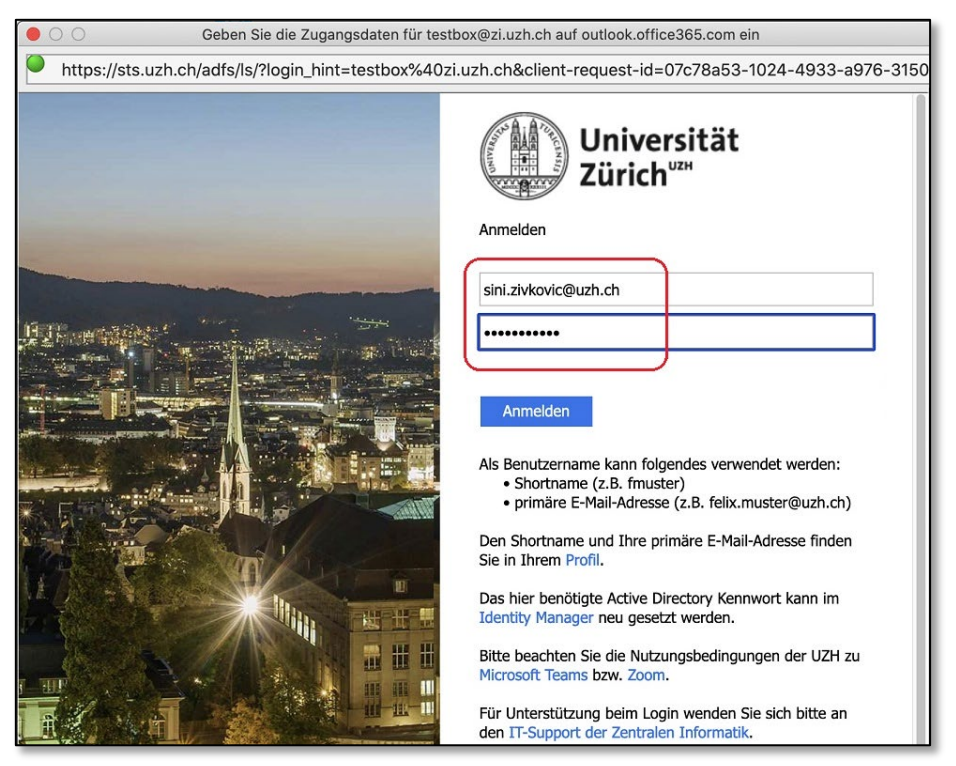

Abb 3: UZH-Anmeldung: Eigene primäre Emailadresse und Active Directory Passwort

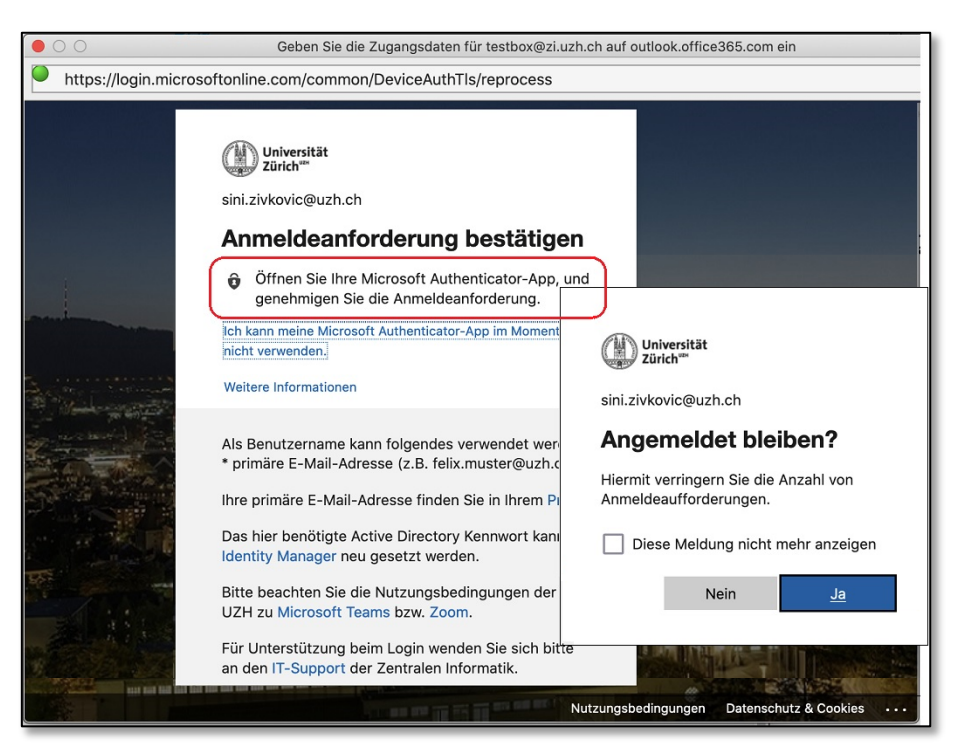

Abb 4: Anmeldeanforderung bestätigen via z.B. Authenticator-App auf dem Mobilgerät

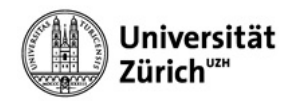

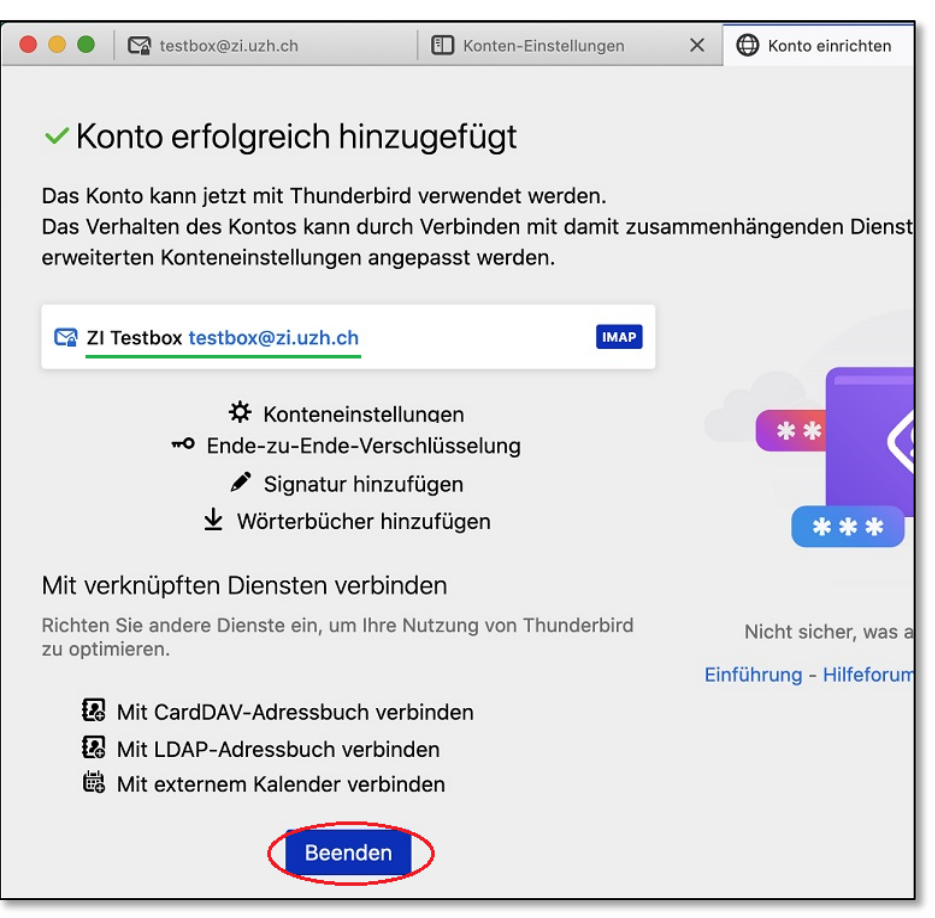

Abb 5: Konto erfolgreich hinzugefügt: Erfolgsbestätigung -> auf Beenden klicken

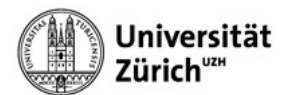

Überprüfen Sie die Angaben in den Konten-Einstellungen (Menübefehl Extras > Konten-Einstellungen)

| ● ● ● ▶ Posteingang                                  | nstellungen X      | ti i                                        |  |  |
|------------------------------------------------------|--------------------|---------------------------------------------|--|--|
| ✓ ➡ <u>testbox@zi.uzh.ch</u><br>Server-Einstellungen | Konten-Eins        | stellungen - testbox@zi.uzh.ch              |  |  |
| Kopien & Ordner                                      | Konten-Bezeichr    | nung: testbox@zi.uzh.ch                     |  |  |
| Verfassen & Adressieren                              |                    |                                             |  |  |
| Junk-Filter                                          | Standard-Identität |                                             |  |  |
| Synchronisation & Speicherplatz                      | Diese Informatio   | onen erhalten Empfänger Ihrer Nachrichten.  |  |  |
| Ende-zu-Ende-Verschlüsselung                         | 11                 |                                             |  |  |
| Empfangsbestätigungen (MDN)                          | Inr Name:          | ZI lestbox                                  |  |  |
| ✓ □ Lokale Ordner                                    | E-Mail-Adresse:    | testbox@zi.uzh.ch                           |  |  |
| Junk-Filter                                          | Antwortadresse     | Empfänger sollen an diese Adresse antworten |  |  |

Abb 6: Kontoeinstellungen: Mail-In Daten

| 🗧 🔵 🗶 Posteingang                                                                                                    | I Konten-Einstellungen X  II Konten-Einstellungen  K                                                                                  |  |  |  |
|----------------------------------------------------------------------------------------------------|----------------------------------------------------------------------------------------------------|--|--|--|
| <ul> <li>✓ ➡ testbox@zi.uzh.ch</li> <li>Server-Einstellungen</li> <li>Kopien &amp; Ordner</li> <li>Verfassen &amp; Adressieren</li> <li>Junk-Filter</li> <li>Synchronisation &amp; Speicherplatz</li> </ul> | Server-Einstellungen<br>Servertyp: IMAP<br>Server: outlook.office365.com Port: 993 🗘<br>Benutzername: testbox@zi.uzh.ch Standard: 993 |  |  |  |
| Ende-zu-Ende-Verschlüsselung                                                                                                    | Sicherheit und Authentifizierung                                                                                                    |  |  |  |
| Empfangsbestätigungen (MDN)                                                                                                    | Verbindungssicherheit: SSL/TLS ~                                                                                                    |  |  |  |
| ✓ ☐ Lokale Ordner                                                                                                    | Authentifizierungsmethode: OAuth2 🗸                                                                                                   |  |  |  |
| Junk-Filter                                                                                                    | Server-Einstellungen                                                                                                    |  |  |  |
| Speicherplatz                                                                                                    | Beim Starten auf neue Nachrichten pr üfen                                                                                             |  |  |  |
| Postausgangs-Server (SMTP)                                                                                                    |                                                                                                    |  |  |  |

Abb 7: Kontoeinstellungen: Server-Einstellungen (IMAP)

| Junk-Filter                     | UZH SMTP Sini - smtp       | .office365.com (Standar | rd) | Hinzufügen      |
|---------------------------------|----------------------------|-------------------------|-----|-----------------|
| Synchronisation & Speicherplatz | SM                         | TP-Server               | ×   |                 |
| Ende-zu-Ende-Verschlüsselung    | Einstellungen              |                         |     | Bearbeiten      |
| Empfangsbestätigungen (MDN)     | Beschreibung: UZH SMTP     | Sini                    |     |                 |
| ✓ ☐ Lokale Ordner               | Server:                    | 365 com                 |     | Entfernen       |
| Junk-Filter                     | Server. Sintp.onices       | 505.com                 | _   | Standard setzen |
| Speicherplatz                   | Port: 587 🗘                | Standard:587            |     |                 |
| 원 Postausgangs-Server (SMTP)    | Sicherheit und Authentifi  | zierung                 | _   |                 |
|                                 | Verbindungssicherheit:     | STARTTLS                | ~   |                 |
|                                 | Authentifizierungsmethode: | OAuth2                  | ~   | J.              |
|                                 | Benutzername:              | sini.zivkovic@uzh.ch    |     |                 |
|                                 |                            | Abbrechen               | ок  |                 |
| Konten-Aktionen                 | ✓ Authentifizi             | erungsmethode: OAuth2   |     |                 |

Abb 8: Kontoeinstellungen: Postausgangs-Server (SMTP)

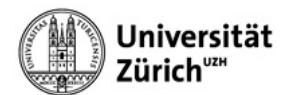

Funktionstest: E-Mail wurde erfolgreich vom Mail-In aus versandt und empfangen ...

| 🔴 🕘 🌒 🖪 Gesendet - testb | ox@zi.uzh.ch 🗊 Konten-Einstellungen 🗙                                                        |  |  |  |  |
|--------------------------|----------------------------------------------------------------------------------------------|--|--|--|--|
| 🖵 Abrufen 🗸 🖋 Verfassen  | Chat 🖪 Adressbuch 🛇 Schlagwörter 🗸 🍞 Schnellfilter Q. Sucher                                 |  |  |  |  |
| Ordner •••               | 🛠 🛛 🛱 Ungelesen 🏠 Gekennzeichnet 🖪 Kontakt 🖏 Schlagwörter 🕕 Anhang 🔍 Diese Nachr             |  |  |  |  |
| ✓                        | 't 🛨 🕖 💀 🌢 Betreff Beteiligte Datum                                                          |  |  |  |  |
| Posteingang              | 🔹 🔹 👌 Test von Sini via Mail-In Zi Testbox an Testuser OM3 🔿 outlook.migration3@uzh.ch 11:09 |  |  |  |  |
| Entwürfe                 |                                                                                              |  |  |  |  |
| 🖈 Gesendet               |                                                                                              |  |  |  |  |
| 🖈 Sent Items             | Von Mir <testbox@zi.uzh.ch>☆ 🦩 🎝 Antworten 🔿 Weiterleiten 🖻 Archivieren</testbox@zi.uzh.ch>  |  |  |  |  |
| 🔟 Papierkorb             | Betreff Test von Sini via Mail-In Zi Testbox an Testuser OM3                                 |  |  |  |  |
| > 🛅 Conversation History | An outlook.migration3@uzh.ch                                                                 |  |  |  |  |
| 🛅 RegelWebExo            | U-11- 0HD                                                                                    |  |  |  |  |
| ✓                        | Hallo UM3,                                                                                   |  |  |  |  |
| M Papierkorb             | E-Mail erhalten?                                                                             |  |  |  |  |
| Postausgang              | Gruss                                                                                        |  |  |  |  |
| e rostadogalig           | Sini (vom Mail-In ZI Testbox aus)                                                            |  |  |  |  |

Abb 9: Gesendet-Ordner: E-Mail von Sini aus dem Mail-In ZI Testbox verschickt an OM3

| 🗧 🔵 💽 Posteingar       | ng - testbox@zi.uzh.ci Konten-Einstellungen X                                                                                      |  |  |  |  |
|------------------------|----------------------------------------------------------------------------------------------------|--|--|--|--|
| 🖓 Abrufen 🗸 🖋 Verfas   | ssen 🖵 Chat 👪 Adressbuch 🔊 Schlagwörter 🗸 🍞 Schnellfilter 🔍 Q. Suchen <%K>                                                         |  |  |  |  |
| Ordner •••             | 🛠 🛛 🛱 Ungelesen 🏠 Gekennzeichnet 🖪 Kontakt 🖏 Schlagwörter 🕕 Anhang 🔍 Diese Nachrichten                                             |  |  |  |  |
| ✓ 	☐ testbox@zi.uzh.ch | 't ★ 🕖 👓 🌢 Betreff Beteiligte Datum                                                                                                |  |  |  |  |
| Posteingang            | 🗙 🔹 🕐 Re: Test von Sini via Mail-In Zi Testbox an Testuser OM3 🛛 Outlook Migration3 11:25                                          |  |  |  |  |
| Entwürfe               |                                                                                                    |  |  |  |  |
| Gesendet               |                                                                                                    |  |  |  |  |
| Sent Items             |                                                                                                    |  |  |  |  |
| Papierkorb             | Von Outlook Migration3 coutlook migration3@uzh ch>                                                                                 |  |  |  |  |
|                        | Potroff AW/ Tost von Sini vio Moil. In 7i Tosthov on Tostusor OM2                                                                  |  |  |  |  |
| V T Lokale Ordner      | An Mich <testbox@zi ch="" uzh=""> 12</testbox@zi>                                                                                  |  |  |  |  |
| Papierkorb             |                                                                                                    |  |  |  |  |
| Postausgang            | Hallo Sini,                                                                                                    |  |  |  |  |
|                        | Ich habe Deine E-Mail (via Mail-In ZI Testbox) erhalten.                                                                           |  |  |  |  |
|                        | Gruss                                                                                                    |  |  |  |  |
|                        | OM3                                                                                                    |  |  |  |  |
|                        |                                                                                                    |  |  |  |  |
|                        | Von: Sini Zivkovic <sini.zivkovic@uzn.ch> im Auftrag von ZI Testbox <testbox@zi.uzn.ch></testbox@zi.uzn.ch></sini.zivkovic@uzn.ch> |  |  |  |  |
|                        | <b>Gesendet:</b> Montag, 28. Marz 2022 11:09                                                                                       |  |  |  |  |
|                        | Betreff: Test von Sini via Mail-In Zi Testbox an Testuser OM3                                                                      |  |  |  |  |
|                        |                                                                                                    |  |  |  |  |
|                        | Hallo OM3,                                                                                                    |  |  |  |  |
|                        | E-Mail erhalten?                                                                                                    |  |  |  |  |
|                        | Gruss                                                                                                    |  |  |  |  |
|                        | Sini (vom Mail-In ZI Testbox aus)                                                                                                  |  |  |  |  |

Abb 10: Eingangsordner: Antwort von OM3 im Mail-In ZI Testbox empfangen